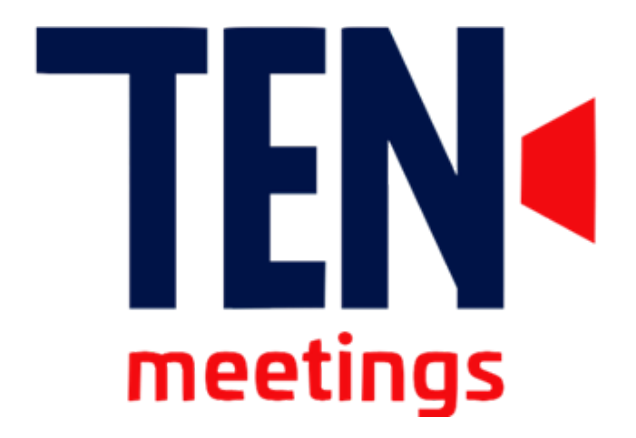

# Manual da plataforma - Participante

## Sumário

| Informações Gerais  | 1 |
|---------------------|---|
| Página de cadastros | 2 |
| Página de Acesso    | 3 |
| Página do Evento    | 4 |
| Pedir a Palavra     | 5 |
| Bate Papo           | 6 |

#### Página de Cadastro

| TERC                                                                                                 | TEN                               |
|----------------------------------------------------------------------------------------------------|-----------------------------------|
| Ten Sistemas e Redes                                                                                 |                                   |
| Modelo Ten Meetings                                                                                  |                                   |
| ACESSAR                                                                                              | CPF ou Email                      |
| CADASTRE-SE                                                                                          | Senha                             |
|                                                                                                    | •                                 |
|                                                                                                    | ACESSAR                           |
|                                                                                                    | Esqueci minha senha               |
|                                                                                                    | Continuar cadastrando outorgantes |
|                                                                                                    |                                   |
| G (31) 98332-0451 - 98375-7913         ∑ alines@ten.com.br         Ten Meetings <sup>™</sup> v. 1.73 |                                   |

- Clique em " Cadastre-se".

| TEN<br>meetings                                                                       | TEN<br>meetings                                                                |
|---------------------------------------------------------------------------------------|--------------------------------------------------------------------------------|
| Ten Sistemas e Redes                                                                  | Preencha os campos abaixo para solicitar sua inscrição<br>*campos obrigatórios |
| Modelo Ten Meetings                                                                   | Perfil                                                                         |
| ACESSAR                                                                               | Psicólogo (a)      Representante      Equipe de Apoio                          |
| CADASTRE-SE                                                                           | Nacionalidade                                                                  |
|                                                                                       | Brasileira O Estrangeira                                                       |
|                                                                                       | Nome completo ou nome social                                                   |
|                                                                                       | Email                                                                          |
|                                                                                       | CPF / ID                                                                       |
| 🔇 (31) 98332-0451 - 98375-7913 🖂 alines@ten.com.br Ten Meetings <sup>ev</sup> v. 1.73 | Para o CPF, informe apenas os dígitos                                          |

- No primeiro campo, selecione o " Perfil " desejado a sua participação.

| TEN<br>meetings                                                                                 | Perfil O STAFF ABRAPP S Associada - Representante Legal / Procurador Ouvinte                                                  |
|-------------------------------------------------------------------------------------------------|----------------------------------------------------------------------------------------------------|
| ABRAPP                                                                                          | Nacionalidade                                                                                                    |
| Assembleia Geral Extraordinária                                                                 | Brasileira O Estrangeira                                                                                                    |
| Dia: 20/07/2022                                                                                 | Nome completo ou nome social                                                                                                  |
| 1* Convocação 09:30his com 2/3 das associadas                                                   | Email                                                                                                    |
| 2ª Convocação 10:00hs com qualquer número de associadas                                         | CPF / ID                                                                                                    |
| Horário de Brasília                                                                             | Para o CPF, informe apenas os dígitos                                                                                         |
|                                                                                                 | Cria a sua senha (mínimo de 6 caracteres)                                                                                     |
| ACESSAR                                                                                         |                                                                                                    |
| CADASTRE-SE                                                                                     | Repita sua senha                                                                                                    |
|                                                                                                 | ♦                                                                                                    |
|                                                                                                 | Assinale ao lado sua concordância com nossos <u>Termos de Uso</u><br>e <u>Termo de Consentimento para Tratamento de Dados</u> |
| 📞 11 3043-8794/8733/8748 🖂 secretariageral@abrapp.org.br 🛛 Ten Meetings <sup>w.v.</sup> v. 1.73 | CADASTRE-SE                                                                                                    |

- Preencha os dados pessoais de acesso, assinalar o acordo com os termos de uso e consentimento para tratamento de dados, ao final CLIQUE em "CADASTRE-SE ".

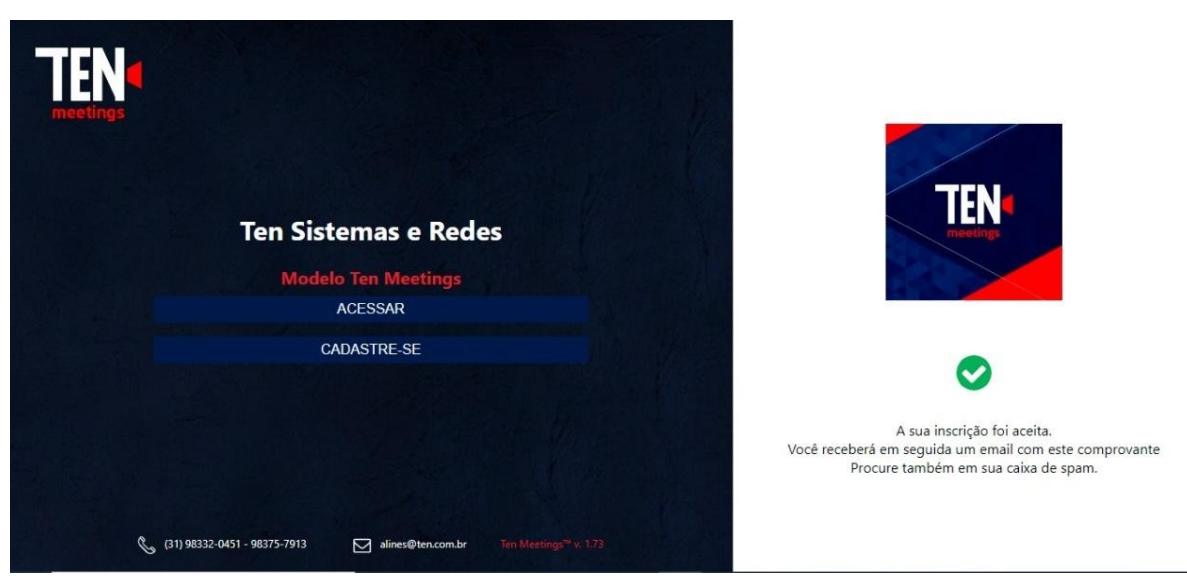

- Após o cadastro realizado, aparecerá a mensagem de confirmação acima.

#### Página de acesso

| TEN<br>meetings          |                                                            |             | TEN                               |
|--------------------------|------------------------------------------------------------|-------------|-----------------------------------|
| Те                       | n Sistemas e Redes                                         |             |                                   |
|                          | Modelo Ten Meetings                                        | Maria State |                                   |
|                          | ACESSAR                                                    |             |                                   |
|                          | CADASTRE-SE                                                | A Startes   | Senha                             |
|                          |                                                            |             | •                                 |
|                          |                                                            |             | ACESSAR                           |
|                          |                                                            |             | Esqueci minha senha               |
|                          |                                                            |             | Continuar cadastrando outorgantes |
|                          |                                                            |             |                                   |
| G (31) 98332-0451 - 9833 | 75-7913 alines@ten.com.br Ten Meetings <sup>14</sup> v. 1. | 73          |                                   |

- Preencha com seu CPF ou E-mail cadastrado e clique em "ACESSAR "

#### Página do Evento

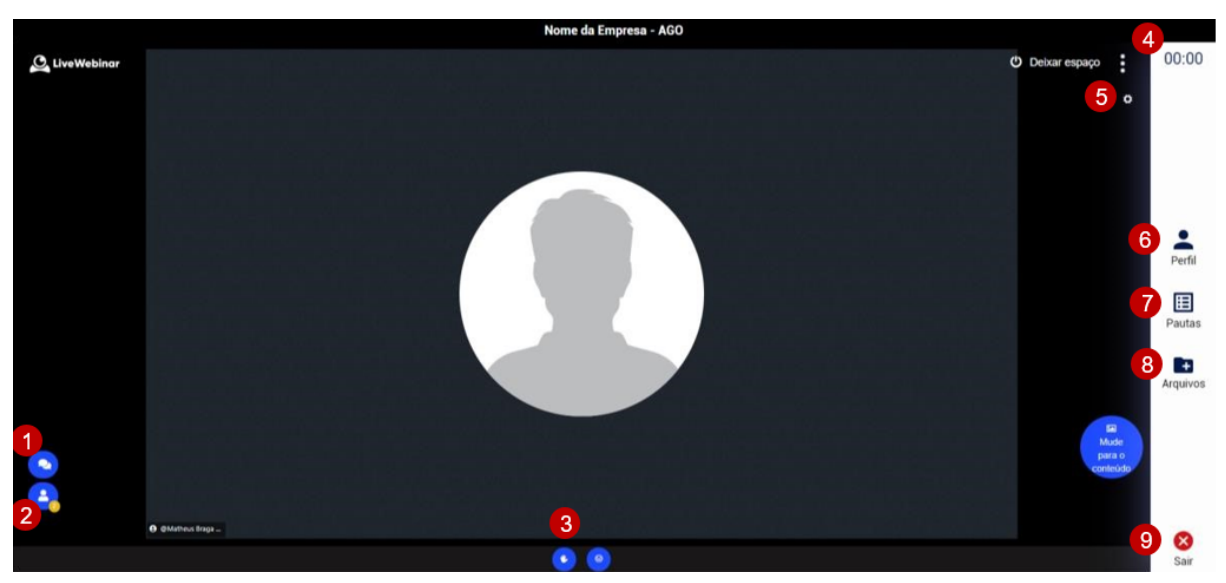

#### Legenda

- 1. Bate papo.
- 2. Lista de participantes.
- 3. Levantar a mão (pedir a palavra).
- 4. Cronômetro.
- 5. Configurações de áudio e vídeo.
- 6. Perfil informações do perfil do usuário.
- 7. Pautas para acompanhar e votar nas pautas.

- 8. Arquivos acessar e baixar documentos compartilhados pela associação.
- 9. Sair do evento ("deslogar").

#### Pedir a Palavra

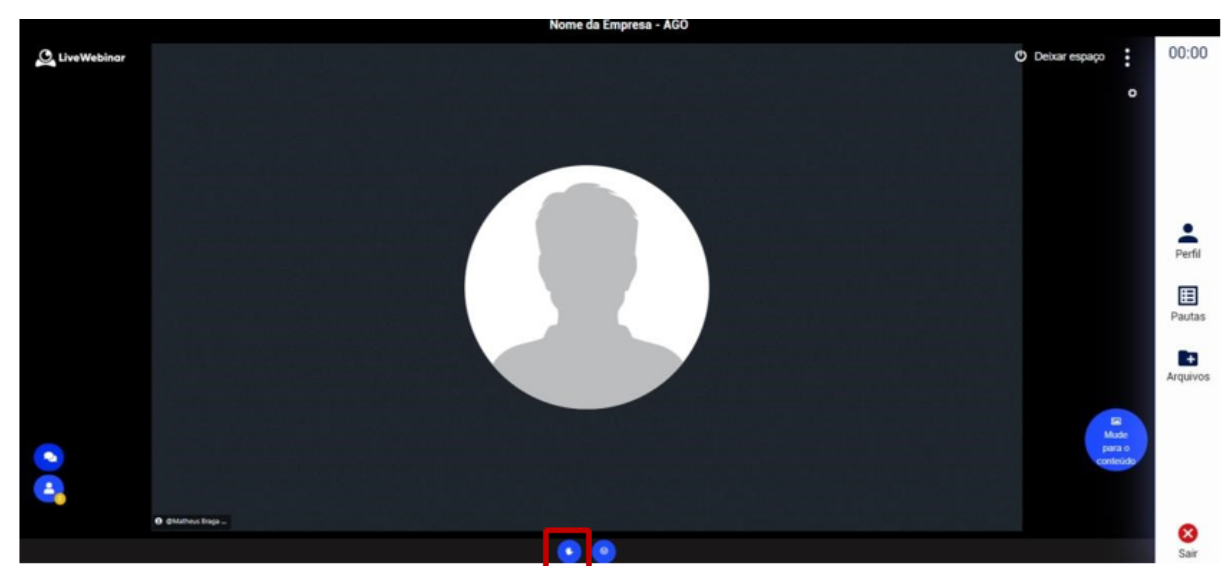

1. Para pedir a palavra, utilize a ferramenta "levantar a mão" disponível no centro inferior da tela. Feito isso, os palestrantes receberão um aviso e acompanharão uma fila de solicitações de palavra.

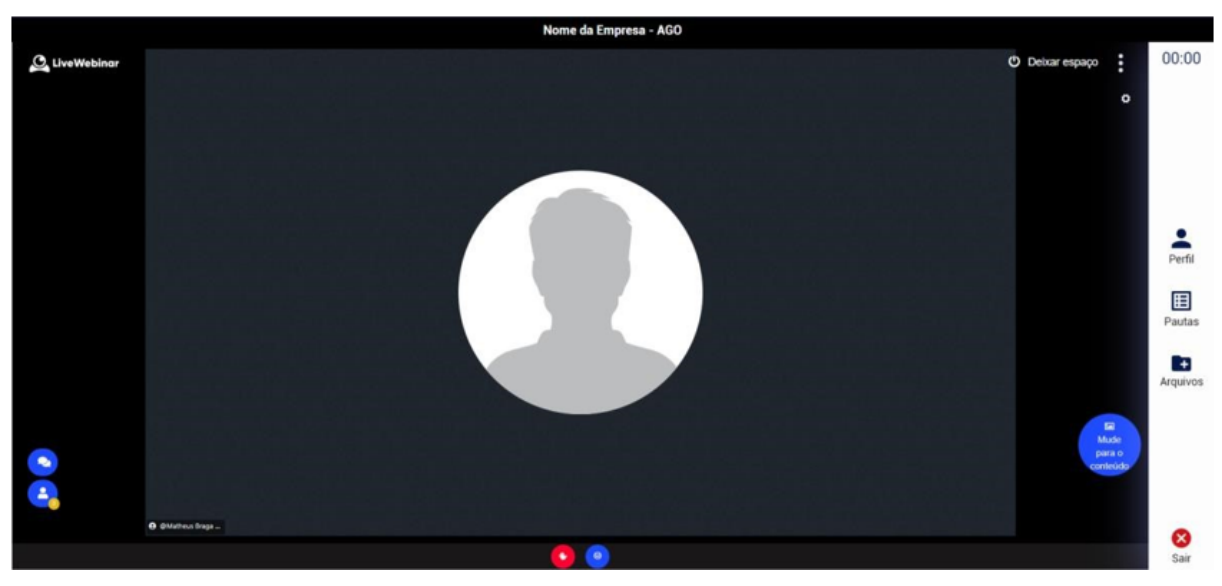

2. Enquanto a solicitação estiver ativa, o ícone de "levantar a mão" ficará na cor vermelha. O participante pode clicar novamente no ícone para cancelar a solicitação de fala.

| Nome da Empresa - AGO                                               |          |  |  |  |
|---------------------------------------------------------------------|----------|--|--|--|
| C Debar espaço                                                      | 00:00    |  |  |  |
|                                                                     | •        |  |  |  |
|                                                                     |          |  |  |  |
|                                                                     |          |  |  |  |
|                                                                     |          |  |  |  |
| Mensagem 🛞                                                          |          |  |  |  |
|                                                                     | Perfil   |  |  |  |
| @Matheus Operador / Operador está solicitando que ative seu (midia) |          |  |  |  |
| Concorda?                                                           | Pautas   |  |  |  |
|                                                                     |          |  |  |  |
| Não Sim                                                             | Arquivos |  |  |  |
|                                                                     |          |  |  |  |
|                                                                     |          |  |  |  |
|                                                                     |          |  |  |  |
| 0 (monstrain-                                                       |          |  |  |  |
| 0 0                                                                 | Sair     |  |  |  |

3. Assim que o nome do participante for anunciado, aparecerá uma mensagem na tela para que ele habilite o microfone. Nesse momento, o participante deve clicar no botão "Sim" para habilitar seu microfone e realizar sua manifestação oral.

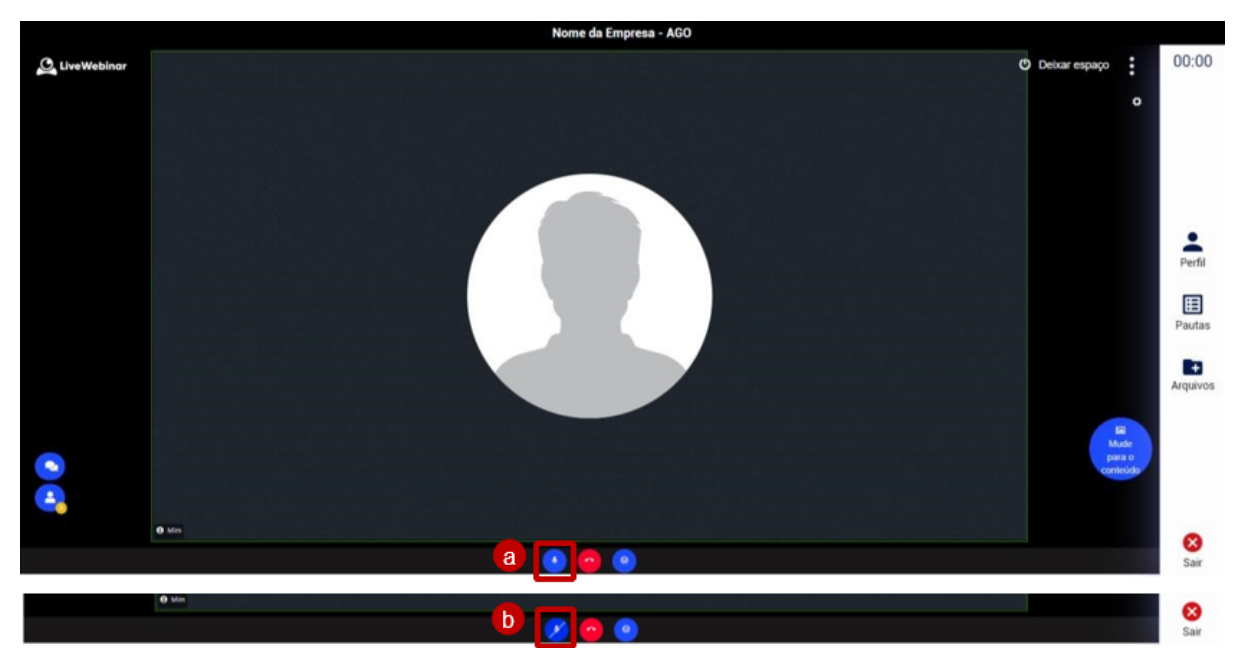

- 4. Com a habilitação, o participante pode abrir e fechar o microfone clicando no ícone "Microfone" no centro inferior da tela.
  - a. Sem barra diagonal = microfone ligado
  - b. Com barra diagonal = microfone desligado

OBS: após se pronunciar, o operador irá retirar a permissão de fala do participante, fazendo que ele perca a possibilidade de

abrir o microfone e volte a ter a opção de levantar a mão.

### Bate Papo

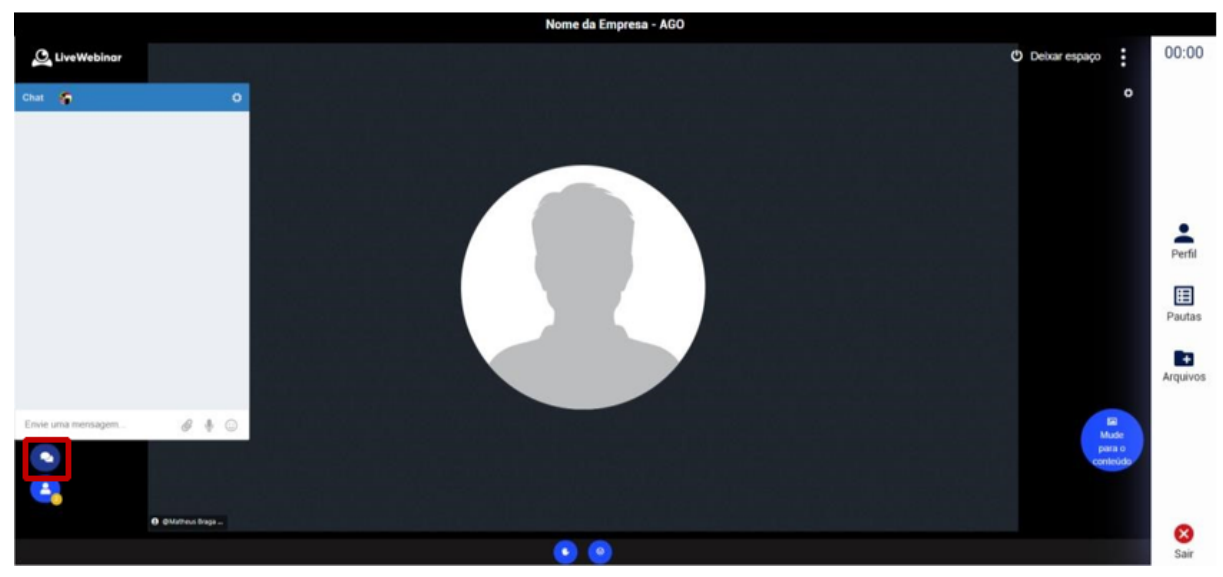

1. Para quaisquer dúvidas, dificuldades ou comentários, o participante pode clicar no ícone "bate papo" solicitando ajuda. Nossa equipe de suporte monitorará as mensagens enviadas no bate-papo e, se necessário, entrará em contato com o participante para esclarecimento de dúvidas relacionadas à plataforma. Para fechar a guia é só clicar no ícone novamente.